# LA POSTE EN LIGNE

### ➢ Envoyer un recommandé sans se déplacer

#### Se rendre sur le site <u>www.laposte.fr</u>.

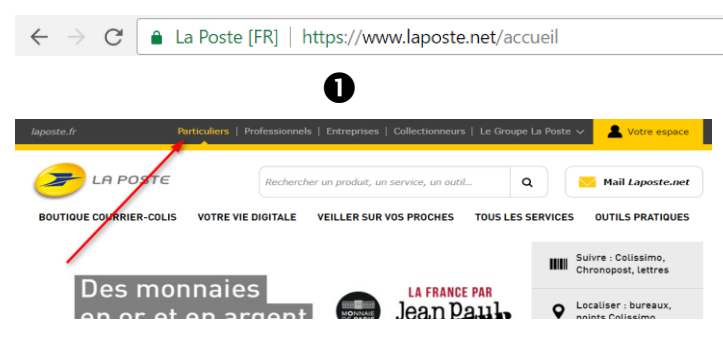

Cliquer sur le bouton « Particuliers » du menu principal.

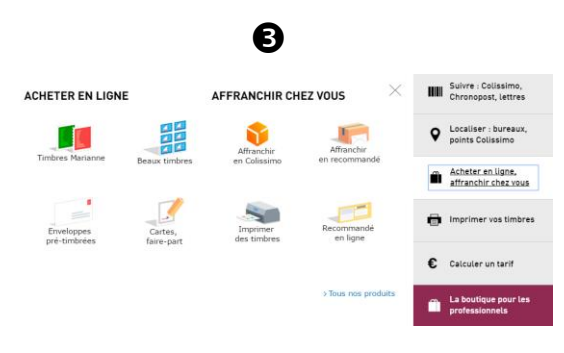

Cliquer sur le bouton « Recommandé en ligne » pour accéder au service.

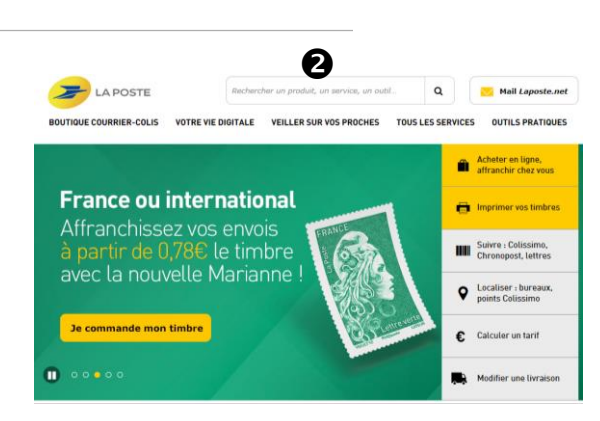

En milieu de page, un menu vertical apparaît, il permet d'accéder à une liste de services : Cliquer sur le bouton « Acheter en ligne, affranchir chez vous » pour afficher les sous services.

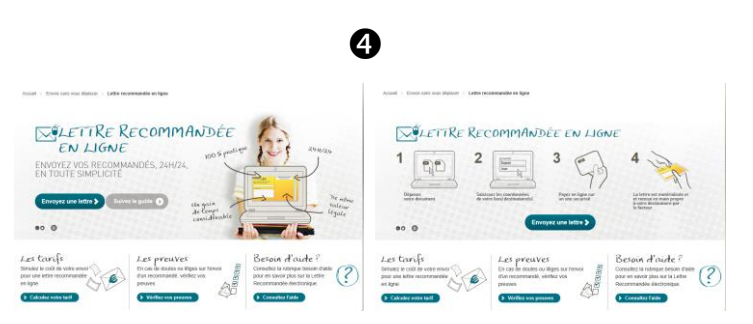

La page « Lettre recommandée en ligne » ainsi que les différentes étapes à suivre s'affiche : cliquer sur « Envoyer une lettre ».

|                                                                                                   | Provide store                                                      | Barris de como                                                                           |
|---------------------------------------------------------------------------------------------------|--------------------------------------------------------------------|------------------------------------------------------------------------------------------|
| Distribuée par le facteur OU Par voie                                                             | numérique Accusé de<br>réception                                   | Par le facteur<br>Oui                                                                    |
|                                                                                                   | Type<br>d'impression                                               | Noir & Blanc                                                                             |
| Option d envoi                                                                                    | Format<br>d'impression                                             | Recto                                                                                    |
| Avec accusé de réception (+ 1.15 € ) ⊗                                                            | Impression de<br>l'adresse<br>destinataire                         | Sur courrier                                                                             |
| 3 Options d'impression de votre let                                                               | tre Nombre de pages                                                | 1                                                                                        |
| * Champs obligatoires                                                                             | Montant TTC                                                        | 6,97 €                                                                                   |
| Format<br>d'impression* ? * Recto                                                                 | Recto / Verso                                                      | Visualiser<br>ce document<br>Poids: 0.1 Mo                                               |
| Adresse du . Sur votre counter en<br>haut à drote, dans<br>remplacement<br>esseve par La<br>Poste | Sur une page<br>blanche ajoutie à<br>volte counter par La<br>Poste | logiciel <u>Acrobat Exader</u> qu<br>prove el installer gratulienen<br>volte ordinaleur. |
| Donnez un nom à votre lettre afin de la retrouver dans                                            | votre compte :                                                     |                                                                                          |
| Nom de votre lettre                                                                               |                                                                    |                                                                                          |

Sélectionner ses préférences parmi les options, et cliquer sur valider pour passer à l'étape suivante.

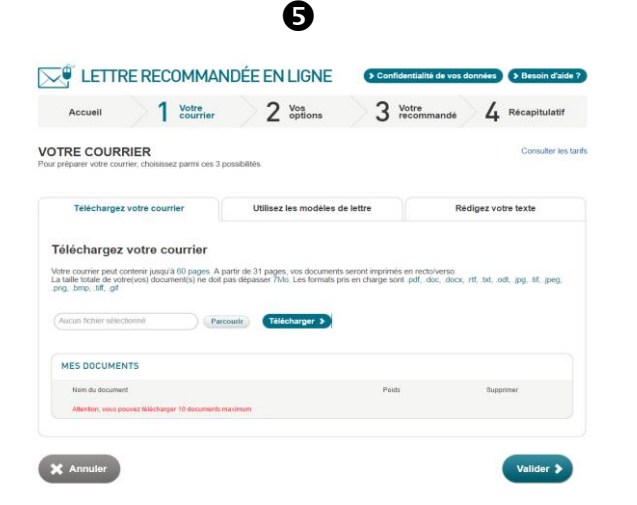

Cliquer sur le bouton « Parcourir » pour sélectionner un document puis sur le bouton « Télécharger » pour télécharger son document. Celui-ci apparaîtra dans la liste intitulée Mes documents (L'utilisateur est limité en nombre de documents ainsi qu'en octets). Cliquer sur Valider pour passer à l'étape suivante.

|                                          |                                                         |                                                |               | citampo congutarios  |                                            |                   |
|------------------------------------------|---------------------------------------------------------|------------------------------------------------|---------------|----------------------|--------------------------------------------|-------------------|
| entifiez-vous n<br>ient.                 | naintenant sur La Bout                                  | tique pour utiliser l'a                        | idresse de    | votre compte         | Récapitulatif                              |                   |
| s documents et<br>ront sauvegard         | les informations saisis<br>ées : vous les retrouvez     | pour l'envoi de votre<br>après votre authentil | ettre Reco    | nmandée en ligne     | Distribution                               | Par le Facteur    |
| Alexies Pere                             | Adltaux Common                                          |                                                |               |                      | Accusé de<br>réception                     | Oui               |
| - Ajouter Lexp                           | Someur Connext                                          | ion                                            |               |                      | Type<br>d'impression                       | Noir & Blanc      |
| esse(s) de                               | stinataire(s) *                                         |                                                |               |                      | Format<br>d'impression                     | Recto             |
| ouvez saisir les a<br>ataires dans votre | dresses de vos destinatair<br>carnet d'adresses La Post | res ou télécharger un fic<br>le.               | hier d'adress | es ou rechercher vos | Impression de<br>l'adresse<br>destinataire | Sur courrier      |
| us avez sélectionr                       | é 0 destinataire                                        |                                                |               |                      | Nom de la lettre                           | Lettre 29/10/2018 |
| DESTINATAI                               | RES                                                     |                                                |               |                      | Nombre de<br>pages                         | 1                 |
| Nom                                      | Adresse                                                 | Ajouter au<br>carnet d'adresse                 | Modifier      | Supprimer            | Envois                                     | 0 destinataire    |
| Ajouter un destin                        | ataire                                                  |                                                |               |                      |                                            | 7.07.6            |
| Attention le nomb                        | re maximum de contacts est                              | de 100 Vous por                                | wez encore a  | outer 100 contacts   | Montant TTC                                | 7,07€             |
| us pouvez modifie                        | r ces adresses en cliquant s                            | ur licône 🧨 Modifier.                          |               |                      |                                            |                   |
|                                          |                                                         |                                                |               |                      |                                            |                   |

Cliquer sur « Ajouter l'expéditeur » pour saisir ses coordonnées.

🗙 Annuler

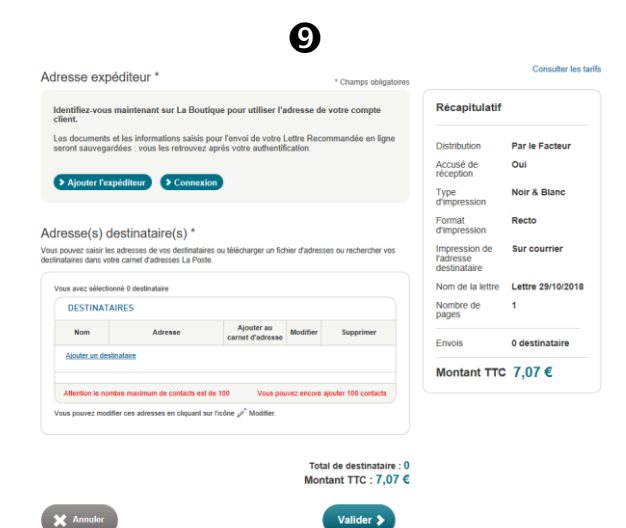

Cliquer sur « Ajouter un destinataire » pour saisir ses coordonnées.

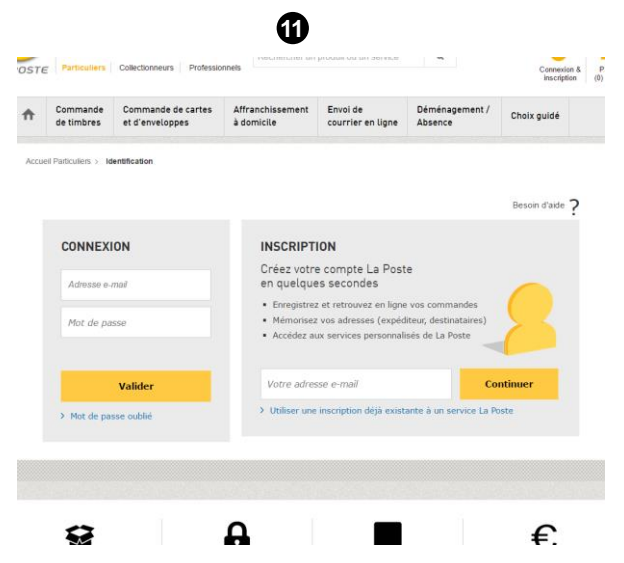

Pour finaliser l'achat, l'utilisateur doit s'inscrire ou bien se connecter à son compte La poste. Pour s'inscrire cliquer sur le bouton « Continuer ».

| aisissez l'adre<br>de l'expédite | ur                          |                       |  |
|----------------------------------|-----------------------------|-----------------------|--|
| "Champs oblig                    | atoires                     |                       |  |
| Coordonné                        | es de l'expéditeu           | r                     |  |
| Civilité *                       | 🔲 Mme 🖂 M.                  |                       |  |
| Nom *                            |                             | Prénom *              |  |
| Appartement,<br>Étage            |                             | Bátiment,<br>Immeuble |  |
| N° et libellé<br>de la voie "    |                             | Lieu-dit ou<br>BP     |  |
| Code Postal                      |                             | Localité *            |  |
| Rechercher un                    | code postal ou une localité | é                     |  |
| Pays -                           | France Métropoli            | •                     |  |
|                                  |                             |                       |  |

ß

Saisir ses coordonnées. Tous les champs avec \* sont obligatoires. Cliquer sur « Insérer cette adresse ».

| du destinatai                 | sse      | Recherche<br>carnet d'adre | z dans votre<br>esses La Poste | Télécharg<br>fichier d'a | ez votre<br>dresses |  |
|-------------------------------|----------|----------------------------|--------------------------------|--------------------------|---------------------|--|
| *Champs obliga                | atoires  |                            |                                |                          |                     |  |
| Type de des<br>Particulier    | stinatai | re<br>Professionnel        |                                |                          |                     |  |
| Coordonné                     | es du d  | estinataire                |                                |                          |                     |  |
| Nom *                         |          |                            | Prénom *                       |                          |                     |  |
| Appartement,<br>Étage         |          |                            | Bätiment,<br>Immeuble          |                          |                     |  |
| N° et libellé<br>de la voie " |          |                            | Lieu-dit ou<br>BP              |                          |                     |  |
| Code Postal                   |          |                            | Localité *                     |                          |                     |  |
|                               |          |                            |                                |                          |                     |  |

Saisir les coordonnées du destinataire. Tous les champs avec \* sont obligatoires. Cliquer sur « Insérer cette adresse ». Pour passer à l'étape suivante cliquer sur Valider.

|                                                                                                    | (12)                                                                                                    |
|----------------------------------------------------------------------------------------------------|----------------------------------------------------------------------------------------------------|
| VOS IDENTIFIANTS DE CONNEXION                                                                                                    | "Champs obligatoires                                                                                                    |
| Mon adresse e-mail *                                                                                                    | mjomjn@hstmail.fr                                                                                                    |
| Confirmation de mon e-mail *                                                                                                    |                                                                                                    |
| Mot de passe*                                                                                                    |                                                                                                    |
| Confirmation mot de passe*                                                                                                    | Saisissez au moins 8 caractères dont 1 lettre et 1 chiffre                                                                                                    |
|                                                                                                    |                                                                                                    |
| VOS INFORMATIONS PERSONNELLI                                                                                                    | ES                                                                                                    |
| Civilité *                                                                                                    | Madame Monsieur                                                                                                    |
| Nom *                                                                                                    |                                                                                                    |
| Prénom *                                                                                                    |                                                                                                    |
|                                                                                                    |                                                                                                    |
| Je souhaite recevoir des communications                                                                                                    | commerciales par voie éfectronique de la part de La Poste et ses filiales                                                                                                    |
| Jai lu et j'accepte les <u>Conditions Général</u>                                                                                               | commerciales par voie electronique de la part des panenaires de La Poste<br>es Courrier-Cells et les Conditions Spécifiques Boulique.                                                     |
| Vos données font l'objet d'un traitement informatique p<br>dient et l'envoi d'offres personnaisées. Vous disposez<br>nervo langetiefitiengen fr | ser La Poste, ayant pour finalité l'exècution de vos services, la gestion de notre relation<br>d'un droit d'accès, de recti?cation et d'opposition pour motif légitime auprès de : infos- |
| Les questions munies d'un * sont obligatoires pour l'ex<br>pourra être exécuté.                                                                 | écution de vois services. En cas de défaut de réponse de voire part, le service ne                                                                                                    |
|                                                                                                    | Validae                                                                                                    |

Compléter le formulaire d'inscription ci-dessus. Utiliser votre adresse mail personnelle, Utiliser un mot de passe facile à retenir, Cliquer sur Valider le formulaire et suivre les dernières indications.

Une fois inscrit ou connecté terminer son achat, préparer sa carte bleue et indiquer son numéro de carte bleue. Télécharger l'aperçu de la lettre recommandée au format PDF. La lettre recommandée sera imprimée par la poste à distance qui s'occupera d'envoyer le courrier à l'adresse précisée. Un avis de réception sera envoyé à l'expéditeur quelques jours plus tard.

## Créer et imprimer des timbres

### Aller sur le site <u>www.laposte.fr</u>

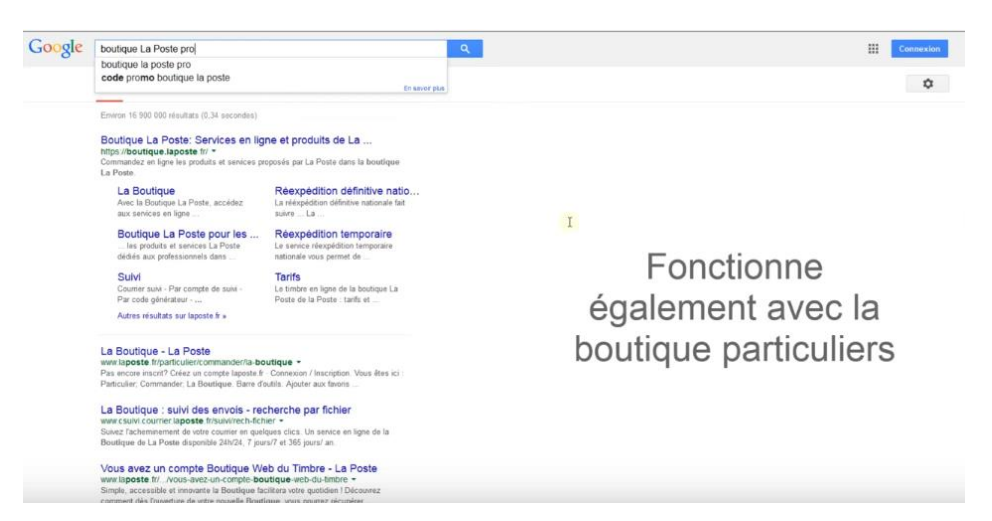

#### Se rendre sur l'espace particulier

| 2        |                      | La Bout                        | tique<br>Rech       | etcher un produit ou un service | ۹                          | Connexion & Panier<br>Inscription (9) article |  |
|----------|----------------------|--------------------------------|---------------------|---------------------------------|----------------------------|-----------------------------------------------|--|
| <b>†</b> | Tous les<br>produits | Envoi courant /<br>Envoi suivi | Envoi<br>recommandé | Envoi de petits objets          | Envoi à<br>l'international | Déménagement /<br>Absence                     |  |
|          | en roulett           |                                | to fendle           | RETROUTIMBE                     |                            | US VOS<br>RIANNE                              |  |
|          |                      |                                | Que souh            | aitez-vous faire                | 2?                         |                                               |  |
| _        |                      |                                |                     |                                 |                            |                                               |  |

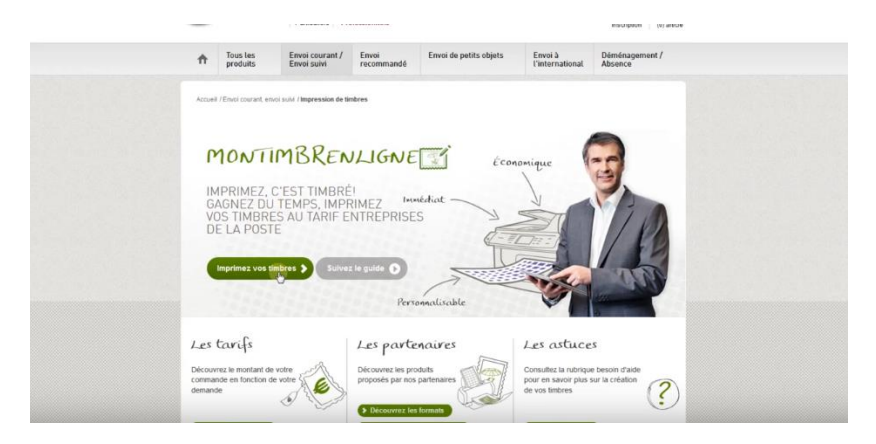

#### Cliquer sur le bouton **Imprimer vos timbres** *Suivre les 3 étapes pour acheter et personnaliser vos timbres*

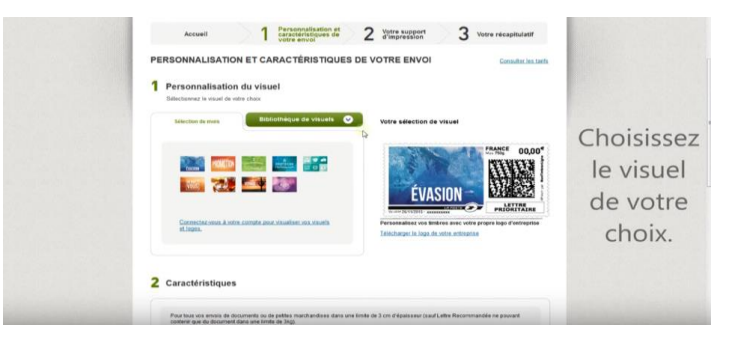

#### Personnaliser le visuel parmi la liste des propositions

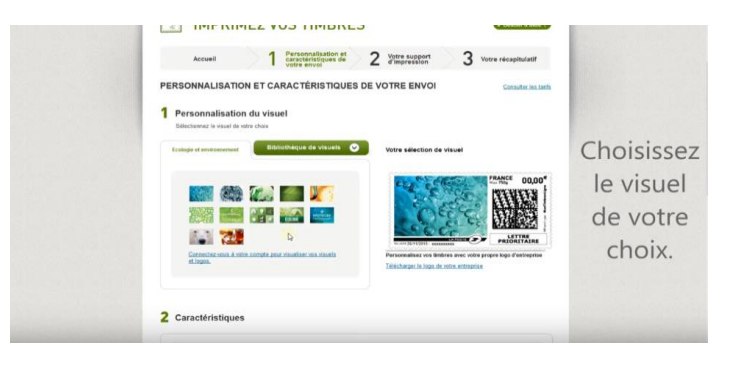

Définir le support d'impression, Définir les quantités désirées,

| CHOISISSEZ VOTRE SUPPORT D'IMPRESSION               | Impression J tout        | Consulter les tarfs |              |
|-----------------------------------------------------|--------------------------|---------------------|--------------|
|                                                     |                          |                     |              |
| Planche d'esquettes Enveloppes                      | Dymo                     |                     | Sélectionnez |
| Construisez et Houalisez votre planche d'éliquettes | planche de 24 étiquettes |                     | d'impression |
|                                                     |                          |                     |              |
| Nombre de timbres                                   |                          | 3                   | du timbre    |
| Nombre de timbres 1 +                               | 4 5<br>7 8               | 3<br>6<br>9         | du timbre    |

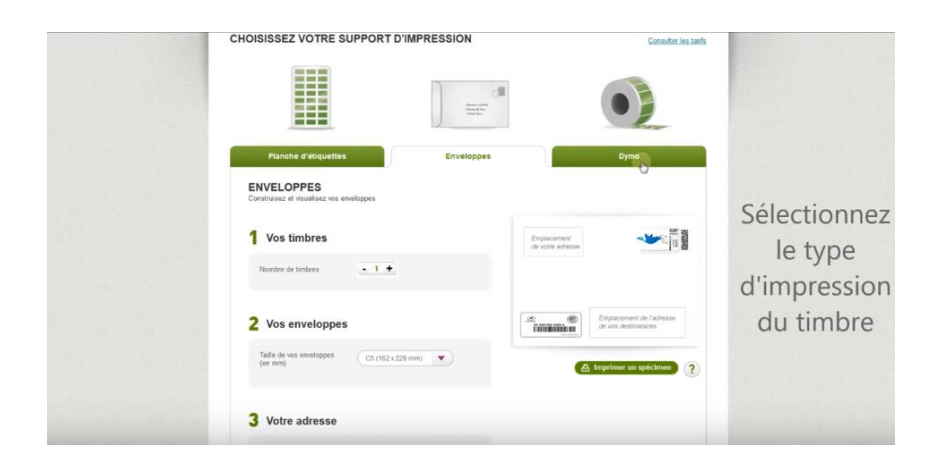

|                          |                                                           | Hanas dife<br>Tana kito<br>Mana han |                        |            |
|--------------------------|-----------------------------------------------------------|-------------------------------------|------------------------|------------|
|                          | Planche d'étiquettes                                      | Enveloppes                          | Dymo                   |            |
|                          | DYMO<br>Construisez et visualisez vos étiquettes sur Dymo |                                     |                        | Dífi       |
|                          | 1 Vos timbres                                             |                                     |                        | Definissez |
|                          | Nombre de timbres                                         |                                     | · ·                    | le nombre  |
|                          | 2 Votre Dymo                                              | 4                                   | 🛆 Imprimer un spécimen | e de       |
|                          | Taille de vos étiquettes (en mm)                          | mm x 36                             |                        | timbres    |
|                          | Disposition de vos vignettes sur votre en                 | veloppe                             |                        |            |
|                          | Emplacement<br>de sobre adresse                           |                                     |                        |            |
| and the standard and the |                                                           |                                     |                        |            |

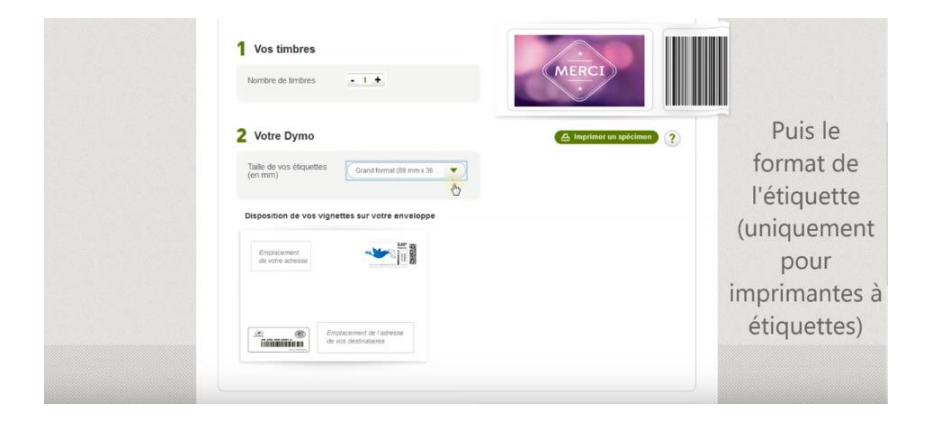

| 2 Votre Dymo<br>Taile de vos étiquettes Grand format (89 mm x 36 | (A Imprime     | er un spécimen |  |
|------------------------------------------------------------------|----------------|----------------|--|
| Disposition de vos vignettes sur votre enveloppe                 |                |                |  |
| Englacement (a l'Adresia<br>de los distributions                 |                |                |  |
|                                                                  | Prix total net | 2,99 €         |  |
| X Annuler                                                        |                | Villder >      |  |

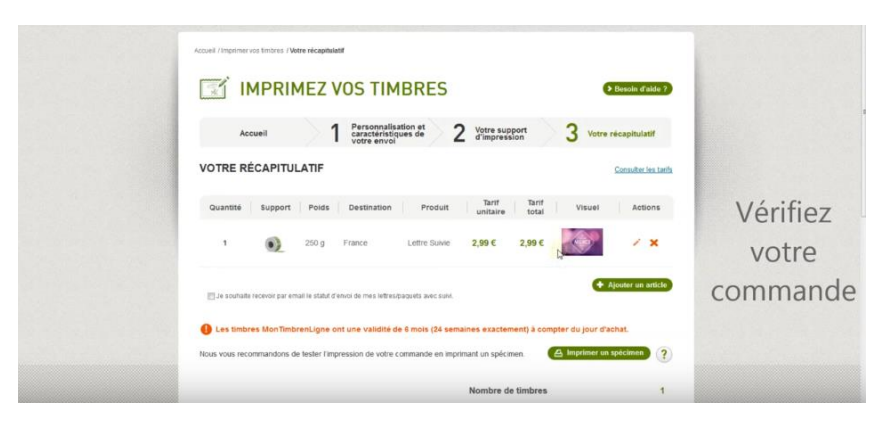

Une fois les préférences validées, procéder au règlement.

### ➢ Envoyer un colis depuis son domicile

Cliquer sur le bouton **Boutique courrier-colis**, Cliquer sur **Affranchir en colissimo**,

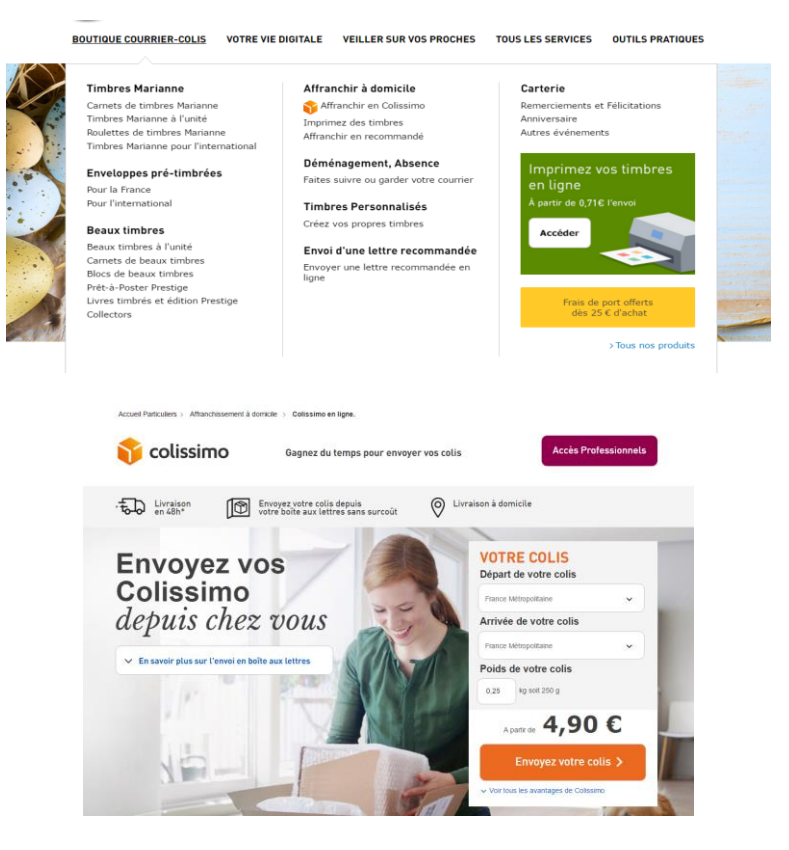

Compléter le formulaire Votre colis et cliquer sur envoyer votre colis

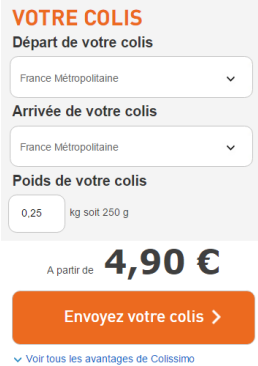

Suivre les 3 étapes de la procédure

| Code postal de départ du colis *                                                                                                    | * Champs obligatoires |               |                  |                 |
|----------------------------------------------------------------------------------------------------|-----------------------|---------------|------------------|-----------------|
| Trouver un code aestid                                                                                                    |                       |               |                  |                 |
| Destination du colis *                                                                                                    |                       |               |                  |                 |
| France Métropoltaine                                                                                                    |                       |               |                  |                 |
| Type de colis *                                                                                                    |                       |               |                  |                 |
| * <b>I</b> II • <b>I</b> II •                                                                                                    | <b>E</b> .            |               |                  |                 |
| Standard Volumineux<br>Vietles que la somme de<br>la languare (), la laguar () et<br>hauter () () ne dépasse<br>pars 150 em, ou que la<br>dépasse pars pars 100 em. | Rouleau               |               |                  |                 |
| Poids du colis *                                                                                                    |                       |               |                  |                 |
| 0.25 kg solt 250 g                                                                                                    | Accueil               | 1 Votre colis | 2 Votre<br>envoi | 3 Récapitulatif |

#### Préciser le type de colis

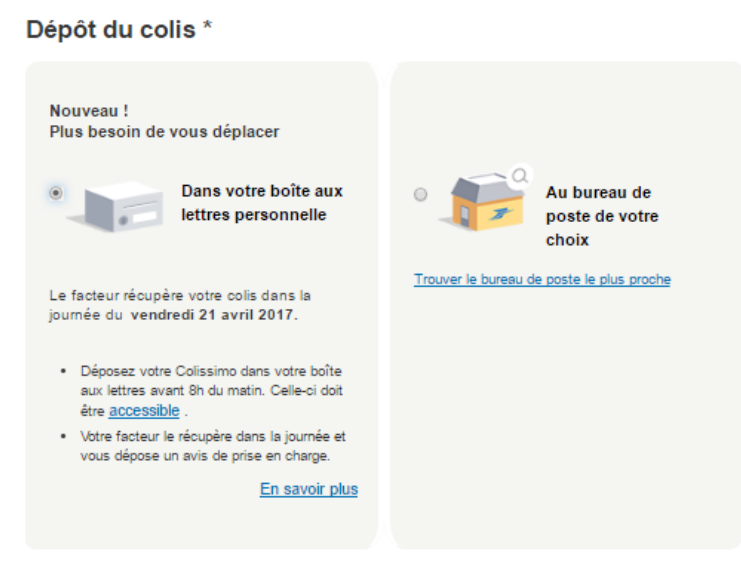

Indiquer l'endroit où doit être déposé le colis

| Modalité de livraison *                                                                       |                                                                                    |    |
|-----------------------------------------------------------------------------------------------|------------------------------------------------------------------------------------|----|
| Eivraison en boîte aux lettres sans<br>signature                                              | <ul> <li>Livraison contre-signature avec</li> <li>option recommandation</li> </ul> |    |
| Indemnisation                                                                                 |                                                                                    |    |
| Votre Colissimo intègre par défaut une indemnité                                              | de 6.00 €. ?                                                                       |    |
| Souhaitez-vous une indemnisation supérie                                                      | aure ? *                                                                           |    |
| Instructions en cas de retour d                                                               | u colis En savoir plus                                                             |    |
| En cas d'échec de livraison de votre colis, celui-ci<br>gratuitement à l'adresse d'expédition | sera retourné                                                                      |    |
|                                                                                               |                                                                                    |    |
| > Enregistrer ce colis pour une pro                                                           | ochaine commande                                                                   | Va |

Préciser les modalités de livraison puis cliquer sur valider

| Adresse expéditeur *                                                          | * Champs obligatoires                         |                       |         |
|-------------------------------------------------------------------------------|-----------------------------------------------|-----------------------|---------|
| Identifiez-vous maintenant sur La Boutique po                                 | ur utiliser l'adresse de votre compte client. | Votre Colis           |         |
| Ajouter l'expéditeur     Connexion                                            |                                               | Poids                 | 0,25 kg |
|                                                                               |                                               | Prix net du transport | 4,90€   |
|                                                                               |                                               | Montant net           | 4,90 €  |
| Adresse destinataire *                                                        |                                               |                       |         |
| Ajouter le destinataire                                                       |                                               |                       |         |
| Dépôt du colis (rappel) *                                                     |                                               |                       |         |
| Dans votre boite<br>aux lettres<br>personnelle                                | Au bureau de poste de votre choix             |                       |         |
| Le facteur récupère votre colis dans la<br>journée du vendredi 21 avril 2017. | Trouver le bureau de poste le plus proche     |                       |         |
| En eavoir plue                                                                |                                               |                       |         |

Choisir où déposer son colis dans votre boite aux lettres personnelle ou bureau de poste.

| Suivi du colis par e-                                                                                                    | mail                                                                      |                                     |                          |
|----------------------------------------------------------------------------------------------------|---------------------------------------------------------------------------|-------------------------------------|--------------------------|
| <ul> <li>A la prise en charge de</li> <li>La veille de la livraison</li> <li>A la livraison de votre c</li> <li>Si votre colis subit un re</li> </ul> | votre colis<br>de votre colis<br>olis<br>xtard ou un incident de livraiso | n                                   |                          |
| Etape précédente Modifiez des of                                                                                                    | destinataires                                                             |                                     | Ajouter au panier 🗲      |
| Saisissez l'adre<br>du destinatai                                                                                                    | re Recherc<br>carnet d'a                                                  | chez dans votre<br>dresses La Poste |                          |
| *Champs obligatoires                                                                                                    | 5                                                                         |                                     |                          |
| Type de des<br>Particulier                                                                                                    | Stinataire<br>Professionnel                                               |                                     |                          |
| Coordonné                                                                                                    | es du destinataire                                                        |                                     |                          |
| Civilité *                                                                                                    | 🖸 Mme 💿 M.                                                                |                                     |                          |
| Nom *                                                                                                    |                                                                           | Prénom *                            |                          |
| Appartement,<br>Étage                                                                                                    |                                                                           | Bâtiment,<br>Immeuble               |                          |
| N° et libellé<br>de la voie *                                                                                                    |                                                                           | Lieu-dit ou<br>BP                   |                          |
| Code Postal                                                                                                    | 13430                                                                     | Localité *                          | EYGUIERES                |
| Pays *                                                                                                    | France Métropolits                                                        |                                     |                          |
| N° de<br>téléphone                                                                                                    |                                                                           | ?                                   |                          |
| L'adresse e-mail                                                                                                    | servira à informer le destina                                             | taire de l'envoi du courrier /      | colis                    |
| Adresse e-<br>mail                                                                                                    |                                                                           |                                     |                          |
|                                                                                                    |                                                                           |                                     |                          |
| Annuler                                                                                                    |                                                                           |                                     | Modifier cette adresse > |

Remplir le formulaire pour indiquer les coordonnées du destinataire

# Expédier et garder son courrier

| sueil Particuliers > Réexpédition / garde de c                                                                                                    | ourrier > Faire réexpédier et garder son courrier                                                                                                    | > Ret                                        |
|----------------------------------------------------------------------------------------------------|----------------------------------------------------------------------------------------------------|----------------------------------------------|
| RÉEXPÉDITION TE                                                                                                    | EMPORAIRE NATIONALE                                                                                                    |                                              |
| POUR TRANSFÉRER VOTRE<br>TEMPORAIREMENT, VERS U<br>ADRESSE EN FRANCE                                                                                              |                                                                                                    |                                              |
| Souscrire >                                                                                                    | Découvrez<br>La vidéo                                                                                                    | d'adresse                                    |
| <ul> <li>Vous vous absentez tempora<br/>La Réexpédition temporaire nationa<br/>France Métropolitaine ou dans les D</li> </ul>                                     | irement et souhaitez quand même recevoir votre courrier ?<br>le vous permet de faire suivre l'intègraîté du courrier que vous recevez à<br>VOM vers votre lieu de séjour provisoire. <u>Si vous vous rendez à l'étranger</u> | votre adresse principale en                  |
| <ul> <li>Maîtrisez la durée du contrat<br/>Vous choisissez librement la date o<br/>Durée minimum : 15 jours, maxim<br/>Vous pouvez interrompre votre o</li> </ul> | e début et la date de fin de votre contrat.<br>um : 1 an.<br>ontrat à tout moment.                                                                                                    |                                              |
| <ul> <li>Tous les avantages</li> <li>Tous les objets que vous recevez à<br/>recommandés, presse, colis, courri</li> </ul>                                         | votre ancienne adresse sont réexpédiés pendant la durée du contrat : cour<br>er publicitaire et catalogues.                                                                                                    | riers ordinaires ou                          |
| Dans le cadre de contrats souscrits<br>France métropolitaine vers les DOM-C<br>marchandises avec ou sans valeur ma                                                | :<br>aul départ des DOM, et de la poste aux armées vers la France métropolit<br>OM, la poste aux armées ou la Nouvelle-Calédonie, sont notamment excli<br>chande (Collissimo, Lettre May a iansi que les Postréponse.        | aine, cu au départ de la<br>us les envois de |
| La réexpédition est effectuée quotidienr<br>Prioritaire, y compris les Ecoplis et le                                                                              | rement par votre facteur, au fil des courriers reçus. Votre courrier est réexp<br>courrier publicitaire.                                                                                                    | pédié en catégorie Lettre                    |
| La réexpédition peut concerner l'intégra                                                                                                    | lité ou une partie des personnes habitant à l'adresse principale.                                                                                                    |                                              |
|                                                                                                    |                                                                                                    |                                              |

Cliquer sur réexpédition / garde de courrier puis faire réexpédier et garder son courrier,

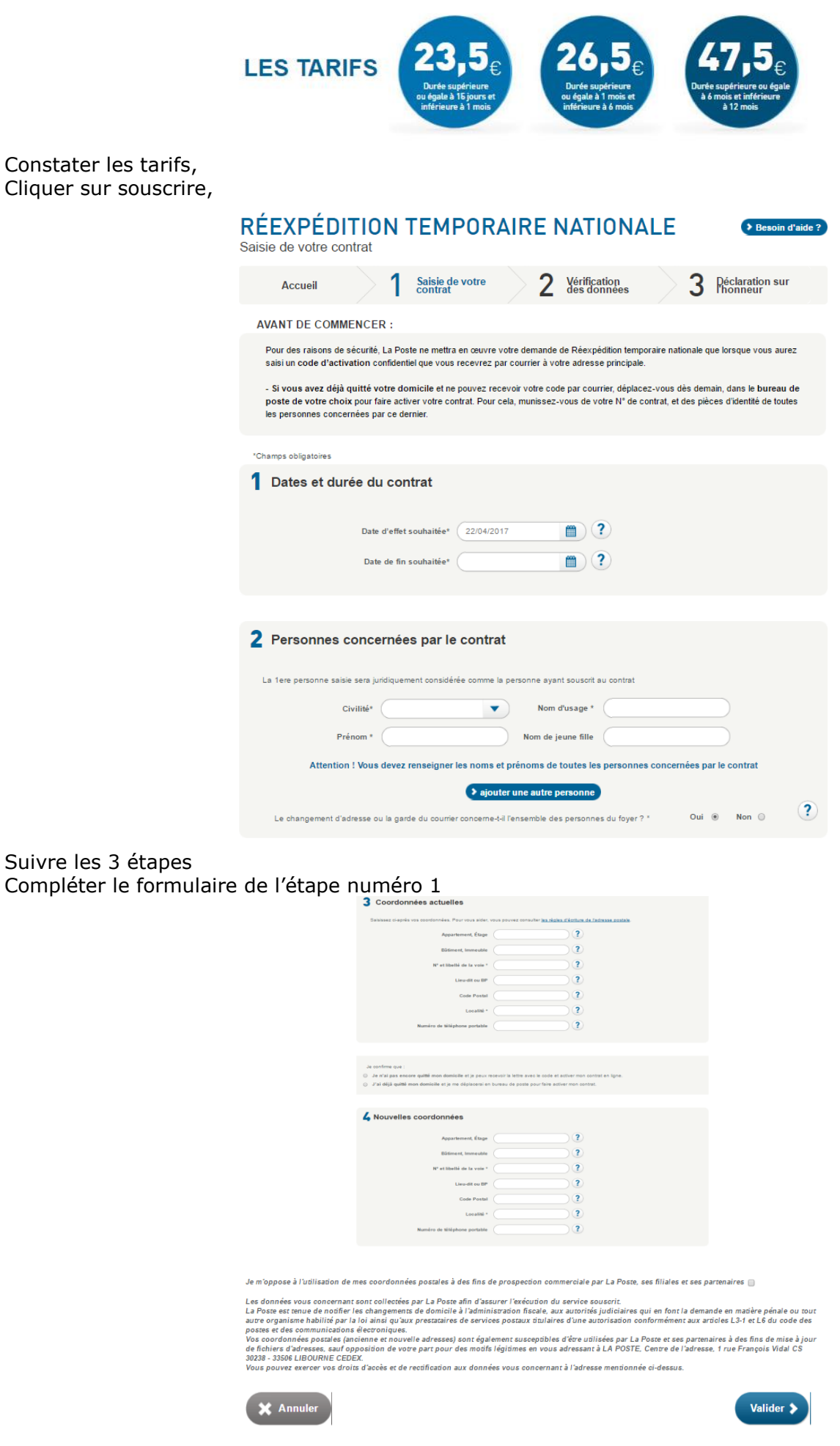

### Cliquer sur valider

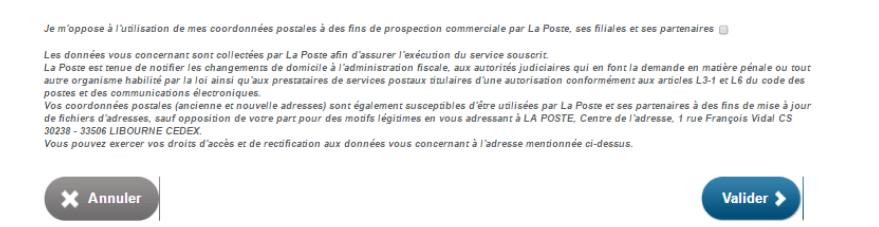

Remplir le formulaire de l'étape 2

| RÉEXPÉDITION TEMPORAIRE NATIONALE<br>Vérification des données                                                          |
|----------------------------------------------------------------------------------------------------|
| Accueil 1 Saisie de votre 2 Vérification 3 Péclaration sur                                                             |
| Merci de bien vérifier les données de votre contrat avant de valider                                                   |
| 1 La nature de votre contrat                                                                                           |
| Réexpédition temporaire nationale<br>Montant : 26,50 Euros pour une durée comprise entre 1 mois et 6 mois              |
| 2 La date d'effet souhaitée de votre contrat                                                                           |
| Vous souhaitez que votre contrat débute le 22/04/2017 et prenne fin le 31/05/2017.                                     |
| <b>3</b> Personnes concernées par la Réexpédition du courrier                                                          |
| Nom des personnes concernées :<br>BASTIEN LLORET nê(e) LLORET<br>Le changement d'adresse concerne l'ensemble du foyer. |
| 4 Vos coordonnées principales                                                                                          |
| Votre adresse principale :                                                                                             |
| 5 Vos coordonnées temporaires                                                                                          |
| Votre adresse temporaire :                                                                                             |
| X Annuler Valider >                                                                                                    |

Cliquer sur « Valider », Remplir le formulaire de l'étape numéro 3, Cliquer sur « Valider », Compléter les informations bancaires pour le règlement.